### Oilon-lämpöpumpun etäyhteys

### Firmware-päivitys

Oilonkiinteistölämpöpumput

Siemens RVS -säädin

Etäyhteyslaite Siemens OZW672 tai OCI670 oilon

### **Tiedostot**

- Lataa firmware-tiedostot Oilonin kotisivuilta osoitteesta https://oilon.com/fi/materiaalipankki/.
  - Hae tiedostoja etäyhteyslaitteen tunnuksella (OCI670 tai OZW672).
- Firmware-tiedostot ovat zip-paketteina. Pura paketit.
- Kirjaudu Climatix IC -pilvipalveluun verkkoselaimella osoitteessa http://www.climatixic.com.
- Päivitä firmware uusimpaan versioon.
  - Tee päivitys versio kerrallaan, esimerkiksi versio 9 -> versio 10 -> versio 11 -> versio 12.

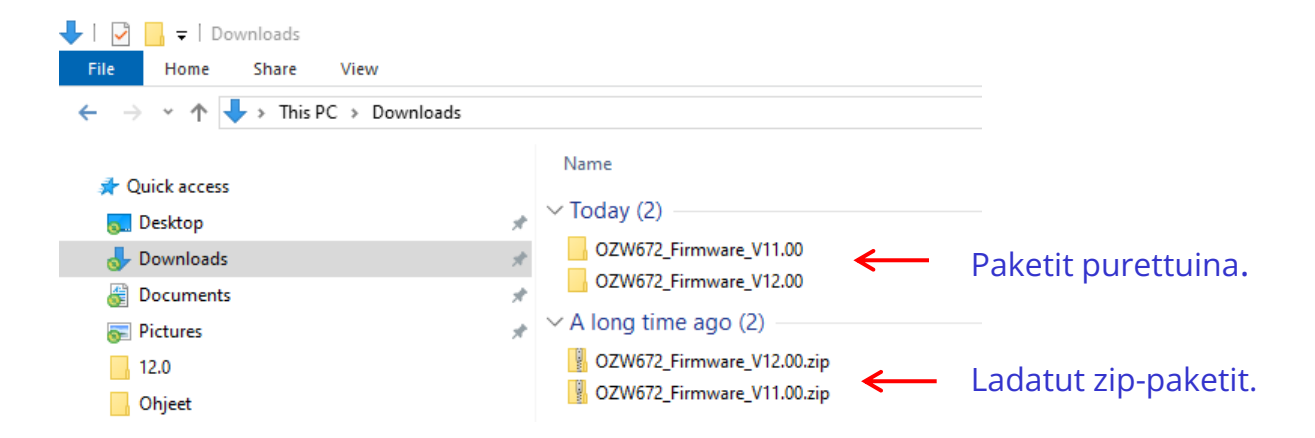

# Kirjautuminen ja lämpöpumpun avaaminen

Kirjaudu sisään sähköpostiosoitteellasi ja pilvipalveluun asettamallasi salasanalla.

### Pilvipalvelun osoite: <u>www.climatixic.com</u>

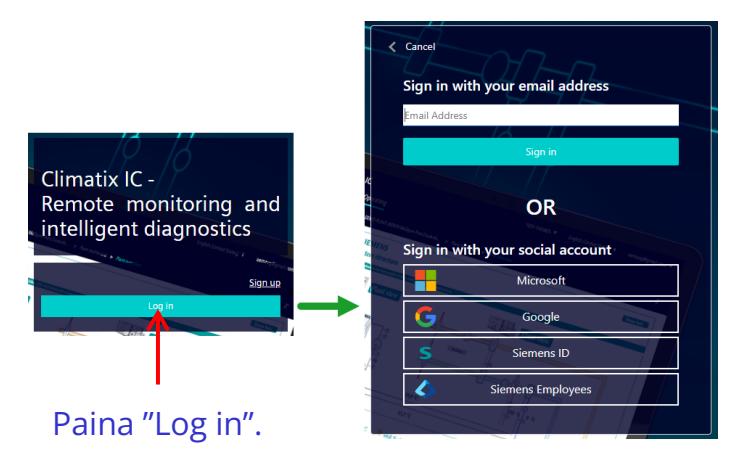

Kirjaudu sisään sähköpostiosoitteella tai sometilillä.

Sähköpostikirjautuminen vaatii tunnistautumissovelluksen.

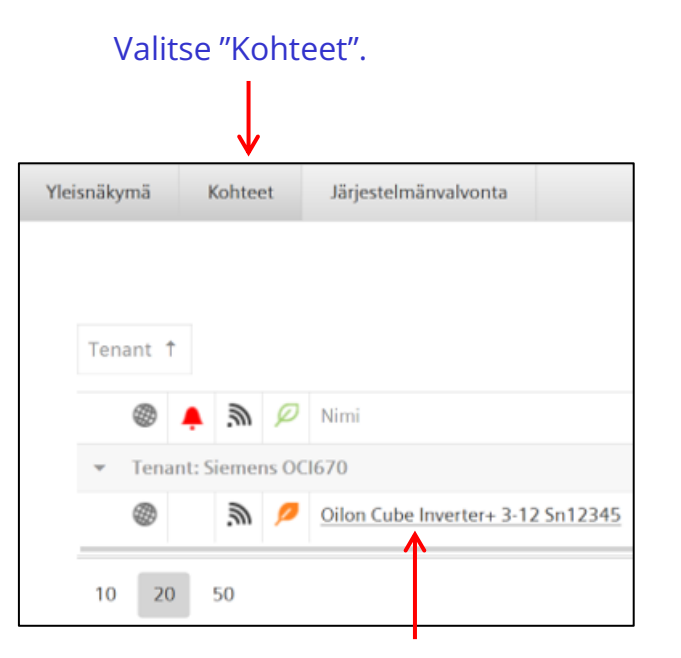

Valitse lämpöpumppu luettelosta.

## Päivityssivu

Valitse
"Tiedoston siirto".

| Alkuun                    | Energia osoitin | Häiriöt             | Tiedoston siirto | Käyttäjätilit                                                                     | Laitteiden web-sivut |          |                           |
|---------------------------|-----------------|---------------------|------------------|-----------------------------------------------------------------------------------|----------------------|----------|---------------------------|
|                           |                 |                     |                  |                                                                                   |                      |          |                           |
| 🗠 Trendi                  |                 |                     |                  |                                                                                   |                      |          |                           |
| Viestihistoria            |                 | ärjestelmä määrityl | kset             |                                                                                   | 2.26.1 (Set 5)       | ↑∎       |                           |
| Dokumentit                |                 | Firmware            |                  |                                                                                   | 11.00.0.4            |          | <b>↑</b> ∎                |
| Logot                     |                 |                     |                  |                                                                                   |                      |          | 1                         |
| 🗘 Päivitykset             |                 |                     |                  |                                                                                   | <b>↓</b>             |          |                           |
|                           |                 |                     |                  | 3. 7                                                                              | Tarkista firmware-   | -versio. | 4. Paina latauskuvaketta. |
| 2. Valitse "Päivitykset". |                 |                     |                  | Kuvassa versio on 11, joten<br>laite on päivitettävä<br>versiosta 11 versioon 12. |                      |          |                           |
|                           |                 |                     |                  |                                                                                   |                      |          |                           |

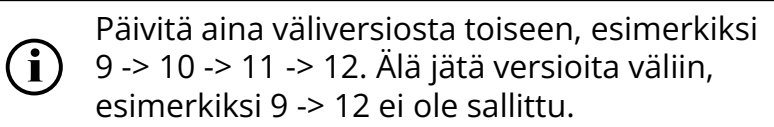

### **Tiedoston valitseminen**

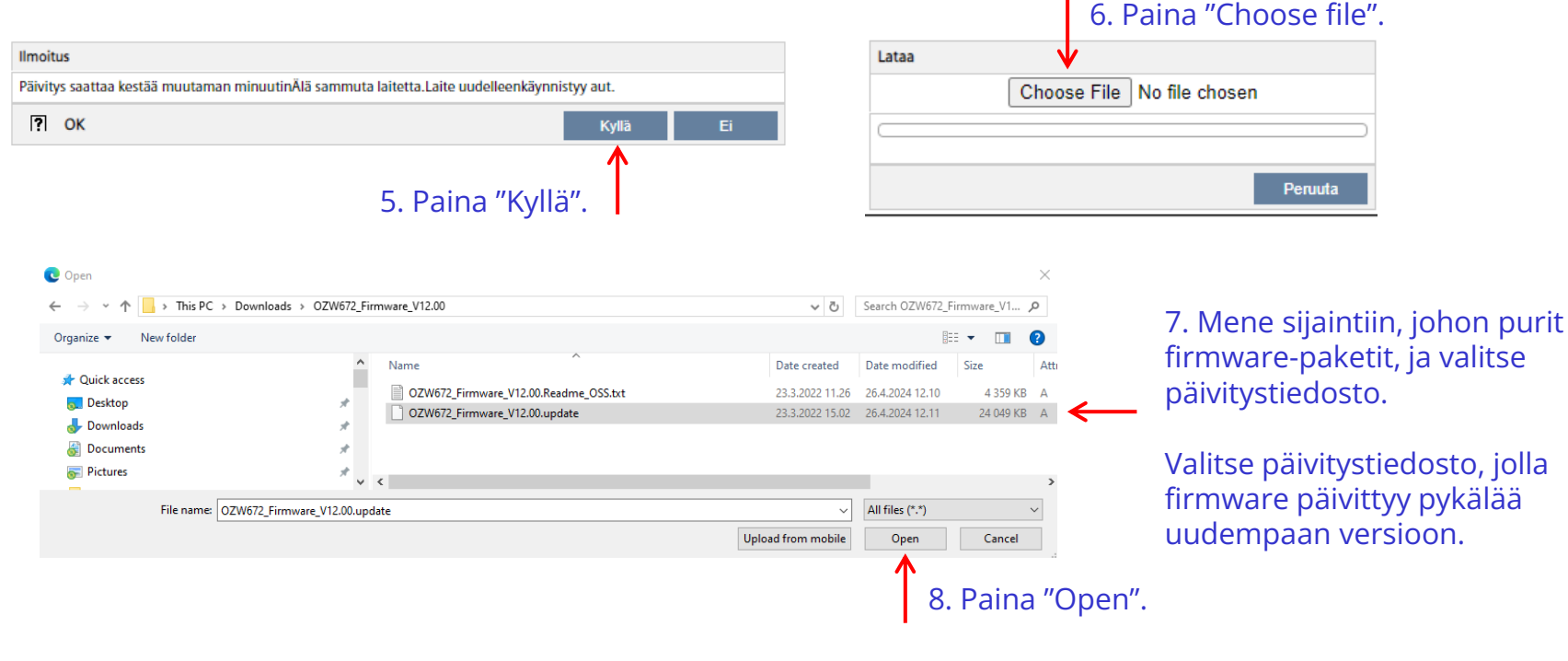

Päivitä aina väliversiosta toiseen, esimerkiksi
9 -> 10 -> 11 -> 12. Älä jätä versioita väliin,
esimerkiksi 9 -> 12 ei ole sallittu.

## Päivitys tehty

8. Odota.

Lataa OZW672\_Firmware\_V12.00.update

#### Hyväksy päivityksen päättymisestä kertovat ilmoitukset.

| Alkuun           | Energia osoiti | in Häiriöt          | Tiedoston siirto | Käyttäjätilit | Laitteiden web-sivut |            |  |  |  |  |
|------------------|----------------|---------------------|------------------|---------------|----------------------|------------|--|--|--|--|
|                  |                |                     |                  |               |                      |            |  |  |  |  |
| 🗠 Trendi         |                | Nykyinen versio     |                  |               |                      |            |  |  |  |  |
| ① Viestihistoria |                | Järjestelmä määrity | rkset            |               | 2.26.1 (Set 5)       | ↑∎         |  |  |  |  |
| Dokumentit       |                | Firmware            |                  |               | 12.0.0.5             | <b>↑</b> ∎ |  |  |  |  |
| Logot            |                |                     |                  |               |                      |            |  |  |  |  |
| Ø Päivitykset    |                |                     |                  |               |                      |            |  |  |  |  |

Jos internetyhteys on epävakaa, laite saattaa ilmoittaa päivityksen epäonnistumisesta. Päivitys on kuitenkin saattanut onnistua. Päivitys on onnistunut, jos versionumero päivittyy.

9. Paina "Päivitykset".

10. Tarkasta versionumero. Tee päivitys versio kerrallaan, kunnes uusin versio on käytössä.

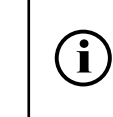

Päivitä aina väliversiosta toiseen, esimerkiksi 9 -> 10 -> 11 -> 12. Älä jätä versioita väliin, esimerkiksi 9 -> 12 ei ole sallittu.